電子申請による更新申請手続きを行うためのパスワードについて

## 1. パスワードについて

- ・電子申請システム(以下、システム)で「新規登録」を行っていない介護支援専門員の方は、システムの初回利用にあたり、システムの利用者情報と県で管理している介護支援専門員の登録
  録情報を連携するためのパスワード(以下、PW)の入力が必要となります(システムの利用者登録・ログイン用パスワードとは別)。
- ・登録情報を連携するためのPWは、ご本人からの申請により発行します。 発行までには数日お時間をいただきますので、早めに配付申請を行ってください。

### 2. PW配布申請の流れ

PWの配付申請の流れについては下記のとおり。

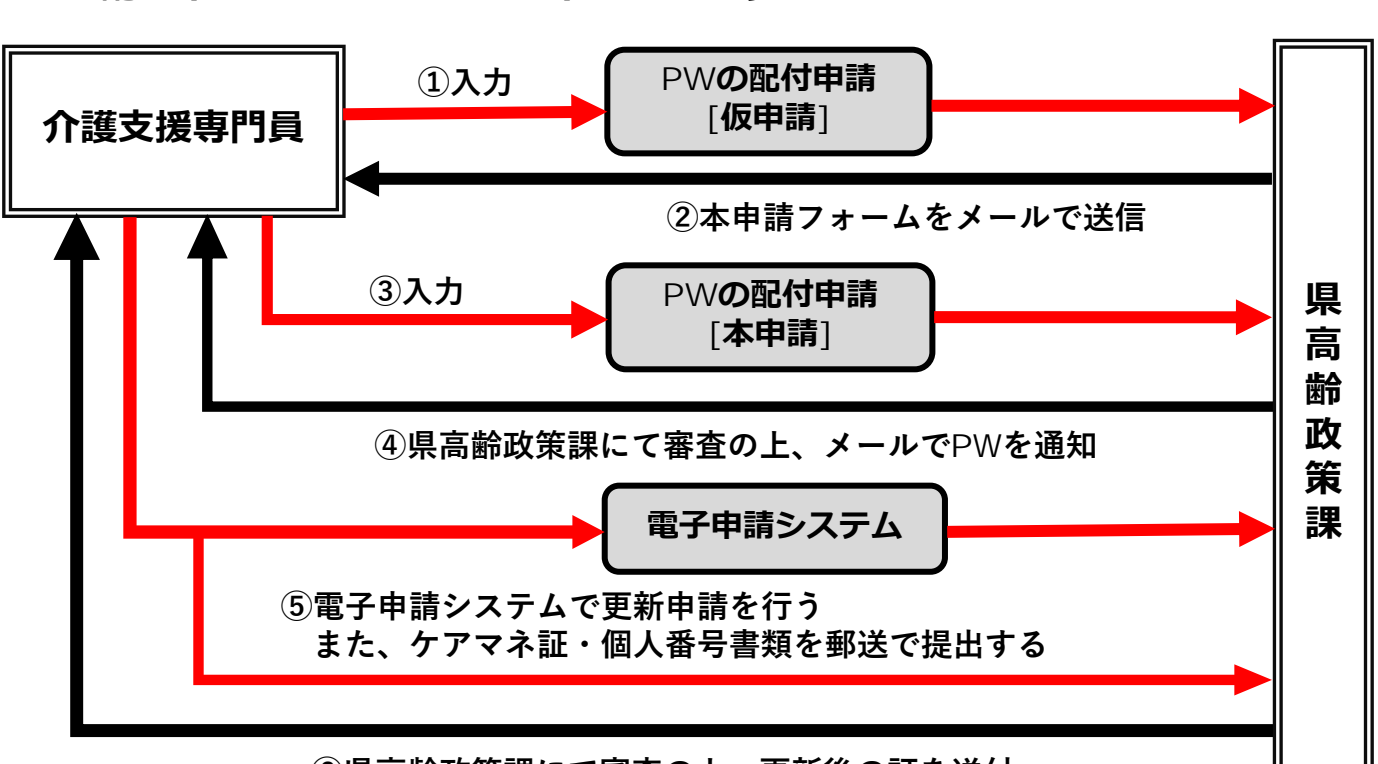

#### ⑥県高齢政策課にて審査の上、更新後の証を送付

 PWの配付申請[仮申請]フォーム(<u>【兵庫県・介護支援専門員】PWの配付申請[仮申請]</u> <u>FormBridge</u>)より必要事項を入力し、回答してください。

- ② ①で入力したメールアドレス宛にPWの配付申請[本申請]フォームのリンクが届きます。
- ③ ②で届いたPW配付布申請[本申請]フォームに必要事項を入力し、回答してください。
- ④ 県高齢政策課にて審査の上、メールでPWを通知します。
  <u>不備があればメールでご連絡します</u>ので、必ずご対応ください。
- ⑤ 電子申請システムに利用登録・ログインし、更新申請を行ってください。
  この際、④で取得したPWの入力が必要となります。 (情報の連携ができたら、PWを破棄していただいて構いません。)
- ⑥ 県高齢政策課にて内容の審査を行い、受理日より1~2か月程度で新しい証を送付します。 不備があればメールでご連絡いたしますので、必ずご対応ください。

# 【参考】パスワードの入力手順

# 【1】

電子申請システムにログイン後、「介護支援専門員 証 更新」の申請を行おうとした場合、右のような 画面となります。

生年月日、介護支援専門員登録番号(8桁の数字) を入力してください。

前ページに記載の申請により入手した連携パスワー ドは、赤枠部分(通知パスワード)に入力してくだ さい。

| 后規 ↔ ↔  |                                          |
|---------|------------------------------------------|
|         | 認証                                       |
| 5名      | 登録済の過去データを呼び出します。<br>下記の情報を入力して認証してください。 |
| r<br>Ka | 生年月日                                     |
| Ē       | 介護支援専門員登録番号                              |
|         | 通知/はフード                                  |
|         | 認証 キャンセル                                 |

## 【2】

入力内容に誤りが無ければ右の画面となります。 「申請画面へ」を押下し、更新申請を行ってくださ い。

入力した内容いずれかに誤りがあった場合、「認証 できませんでした。」と表示されますので、入力内 容をご確認の上、再度入力してください。

| 完了                         |     |
|----------------------------|-----|
| 認証が完了しました。<br>申請画面へ進んでください | ١٥  |
| 氏名                         |     |
| 生年月日                       |     |
| 登録番号                       |     |
| 有効期間                       |     |
| 申請画面へ                      | 閉じる |

#### 正しい情報を入力しているにも関わらず認証されない場合

登録番号、氏名、生年月日を記載の上、入力した内容や表示された画面のスクリーンショット等を記載・添付し、県高齢政策課までメールでお問い合わせください。お電話では正確な情報が把握できないため、ご対応できません。

メールアドレス:<u>koreiseisaku@pref.hyogo.lg.jp</u>

### 【参考】

画面の上部にある「登録状況確認」ボタンより、ご自身の登録状況が確認できます。 なお、氏名・住所変更や主任資格の有効期間など、<u>当システムを利用しない手続きによる登録</u> 内容の変更については、反映にお時間をいただいております。

| 介護支援専門員資格に係る手続き                                                                                                    |    |                                                       |                  |                                        |                | 登録状況確認 |    |
|----------------------------------------------------------------------------------------------------|----|-------------------------------------------------------|------------------|----------------------------------------|----------------|--------|----|
| 介護支援専門員となるためには、介護支援専門員実務研修受講試験に合格した後、実務研修を修了し、介護支援専門員資格登録簿に登録され、「介護支援専門員証」の交付を受けることが必要です。<br>※申請内容の軽微な修正を当課で行う場合がございます。<br>注意事項を開く 🛄 |    |                                                       | お問い合わせ           | 福祉部 高齢政策課<br>メールアドレス:koreiseisaku@pref | :f.hyogo.lg.jp |        |    |
|                                                                                                    | 番号 | 手続名                                                   | 說明               |                                        |                | 受付期間   |    |
|                                                                                                    | 1  | 介護支援専門員 新規登録兼証新規交付 兵庫県で介護支援専門員を新規登録したい方、新規で証の交付を受けたい方 |                  |                                        | 常時             | 申請     |    |
|                                                                                                    | 2  | 介護支援専門員証 更新                                           | 介護支援専門員証の更新をしたい方 |                                        |                | 常時     | 申請 |